## Step By Step Guide To Register For Free Online Classes

### <u>Step 1</u>

Open <u>www.yolearn.com</u> in any of the browsers chrome, fire fox, edge, safari of latest versions.

### Click here to register for free online classes

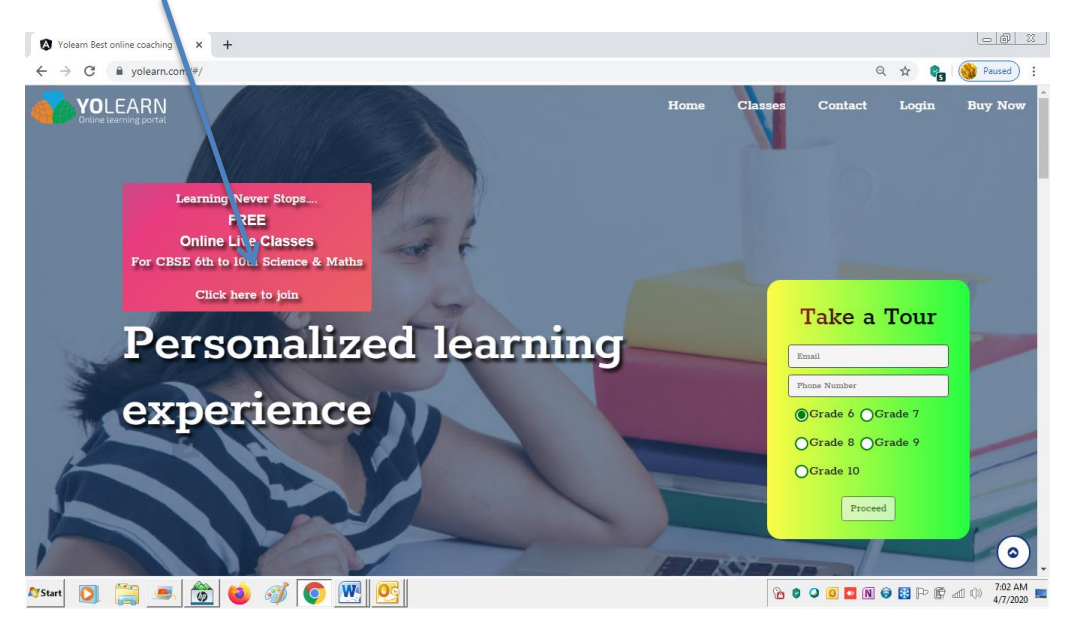

### Step 2

### Select the grade

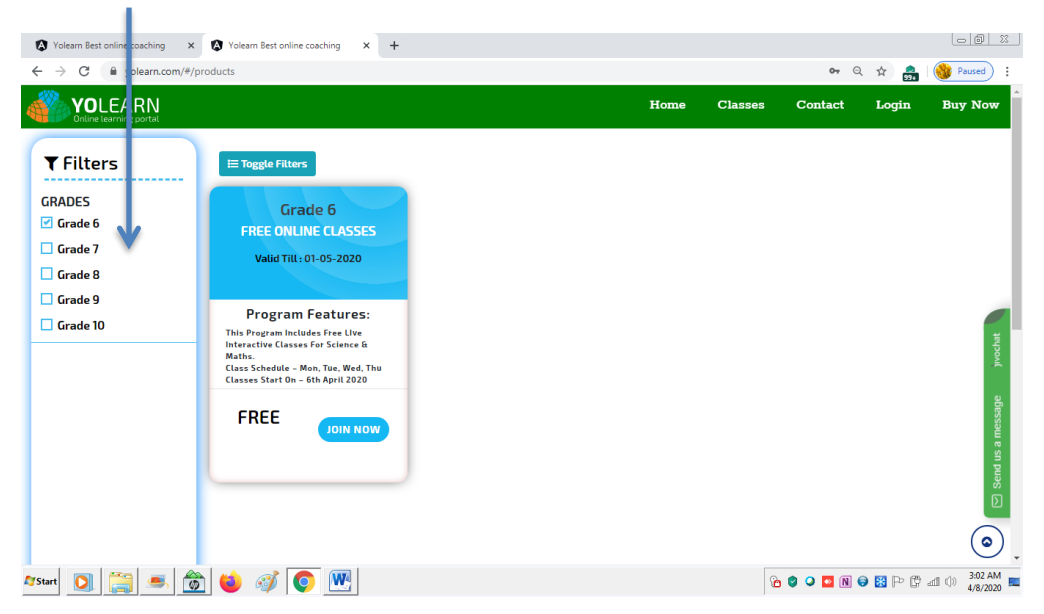

### <u>Step 3</u>

Choose the product and click on join now

| Yolearn Best online coaching | Voleam Best online coaching × + |      |         |             |           | - 6 %                     |
|------------------------------|---------------------------------|------|---------|-------------|-----------|---------------------------|
| ← → C                        | roducts                         |      |         | <b>0-</b> Q | \$ 🔐      | 🛞 Paused 🚦                |
|                              |                                 | Home | Classes | Contact     | Login     | Buy Now                   |
| ▼ Filters                    | ∃ Toggle Filters                |      |         |             |           |                           |
| GRADES Grade 6               | Grade 6<br>FR 'F ONLINE (LASSES |      |         |             |           | - 1                       |
| 🗖 Grade 7                    | Val 1 Till: 01-05-2020          |      |         |             |           |                           |
| 🗌 Grade 8                    |                                 |      |         |             |           |                           |
| 🗖 Grade 9                    | Descent Castures                |      |         |             |           |                           |
| Grade 10                     | FREE                            |      |         |             |           | Send us a message prochat |
| 🎝 Start 🚺 🧱 🧑                | ) 🗉 🚿 💽 🖳                       |      | Q       | 0 o 🖸 N 🤅   | ) 🔀 P 🗘 🗸 | 1 ()) 3:02 AM<br>4/8/2020 |

### <u>Step 4</u>

If you are a new user, click on sign up

| Voleam Best online coaching × +                                          |                            |                 |                         |
|--------------------------------------------------------------------------|----------------------------|-----------------|-------------------------|
| ← → C  i yolearn.com/#/checkout                                          |                            |                 | 🖈 🍖 🥵 Paused            |
| YOLEARN<br>Online learning portal                                        | Ноте                       | Classes Contact | Login Buy Now           |
| Program Summary                                                          |                            | Amount          |                         |
| Grade : 6                                                                | PRICE :                    | INR 0.00        |                         |
| Program Name : FREE ONLINE CLASSES                                       | GST @18% :                 | INR 0.00        |                         |
| Program Description :                                                    | NET PAYABLE                | INR 0.00        |                         |
| This program includes Free llve interactive classes for Sci              | ence & Maths.              |                 | t                       |
| Class Schedule — Mon, Tue, Wed, Thu<br>Classes Start on — 6th April 2020 |                            |                 | jivoch                  |
| 🏥 Valid Till : May 1, 2020                                               |                            |                 | Q                       |
| 🛔 Valid For Single Student                                               |                            |                 | Sssag                   |
| * Note : If you have any discount coupons, please apply in th            | e payment gateway.         |                 | аще                     |
| Back To Products                                                         | \.                         |                 | Send us                 |
|                                                                          | Login Or SignUp T. Procced |                 |                         |
|                                                                          | 🔿 Login 🌲 SignUp           |                 | ٢                       |
| 🏷 💽 🚞 🛋 📸 😆 🚿 💽 🚾                                                        |                            | 6 0 0 🛽         | N 😌 🕃 🏱 🛱 📶 🕕 7:13 AM 🗖 |

### <u>Step 5</u>

Fill in the parent details here, enter email id and then click on send OTP.

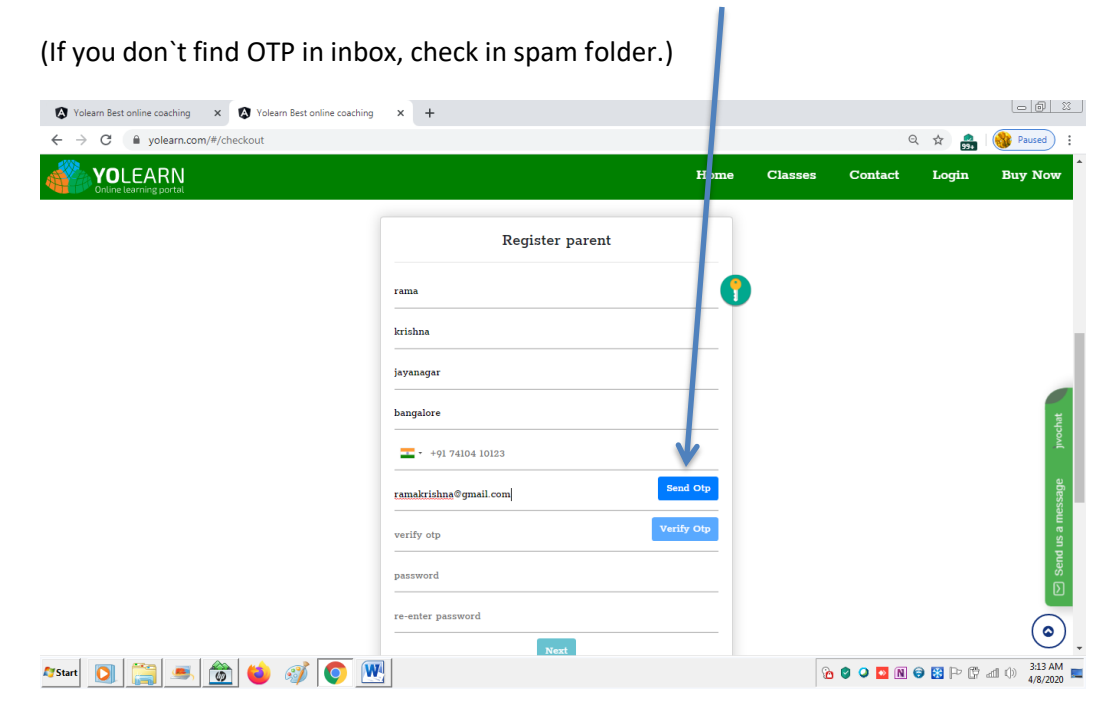

### <u>Step 6</u>

### After entering OTP, click on verify OTP

| Yolearn Best online coaching × 🔕 Yolearn Best online coaching | x +                                     |         |           |            |                     |
|---------------------------------------------------------------|-----------------------------------------|---------|-----------|------------|---------------------|
| ← → C 🔒 yolearn.com/#/checkout                                |                                         |         | Q         | ☆ 🔒 🔞      | Paused              |
|                                                               | Ноте                                    | Classes | Contact   | Login I    | Buy Now             |
|                                                               | Legister parent                         |         |           |            |                     |
|                                                               | krishna                                 |         |           |            |                     |
|                                                               | Jayanagar<br>bangalore                  |         |           |            | ochat               |
|                                                               | - +91 74104 10123 ramakrishne@gmail.com |         |           |            | iv jiv              |
|                                                               | verify otp                              |         |           |            | end us a mes        |
|                                                               | password<br>re-enter password           |         |           |            |                     |
|                                                               | Next                                    |         |           |            | •                   |
| 🌆 🛐 🛋 📸 🚳 🚳 🖉 💽                                               |                                         | 6       | 9 🔾 🔯 N 😝 | 8 P 🖱 al 1 | 3:13 AM<br>4/8/2020 |

### <u>Step 7</u>

| Choose a password for paren                                   | t login                |         |             |          |                          |
|---------------------------------------------------------------|------------------------|---------|-------------|----------|--------------------------|
| Yolearn Best online coaching X X Volearn Best online coaching | × +                    |         |             |          | - 6 %                    |
| ← → C                                                         |                        |         | Q           | ☆<br>994 | 🛞 Paused 🚦               |
|                                                               | Home                   | Classes | Contact     | Login    | Buy Now                  |
|                                                               | Register parent        |         |             |          |                          |
| \                                                             | rama                   |         |             |          |                          |
|                                                               | krishna                |         |             |          | - 1                      |
|                                                               | ayanagar               |         |             |          |                          |
|                                                               | ba galore              |         |             |          | vochat                   |
|                                                               | +91 74104 10123        |         |             |          |                          |
|                                                               | ramakrii nna®gmail.com |         |             |          | essage                   |
|                                                               | verify otp             |         |             |          | m s an                   |
|                                                               | password               |         |             |          | Send                     |
|                                                               | re-enter password      |         |             |          |                          |
|                                                               | Next                   |         |             |          |                          |
| 🌌 Start 💽 🚞 🛋 🚳 🍏 🧭 💌                                         |                        | 8       | è 🔮 🔍 🔤 🕅 🤅 | ) 🔀 P 🗘  | aff ()) 3:13 AM 4/8/2020 |

### Note:

Parent login can be used by the parent to check attendance reports, test reports, subscription & invoice details etc.

### <u>Step 8</u>

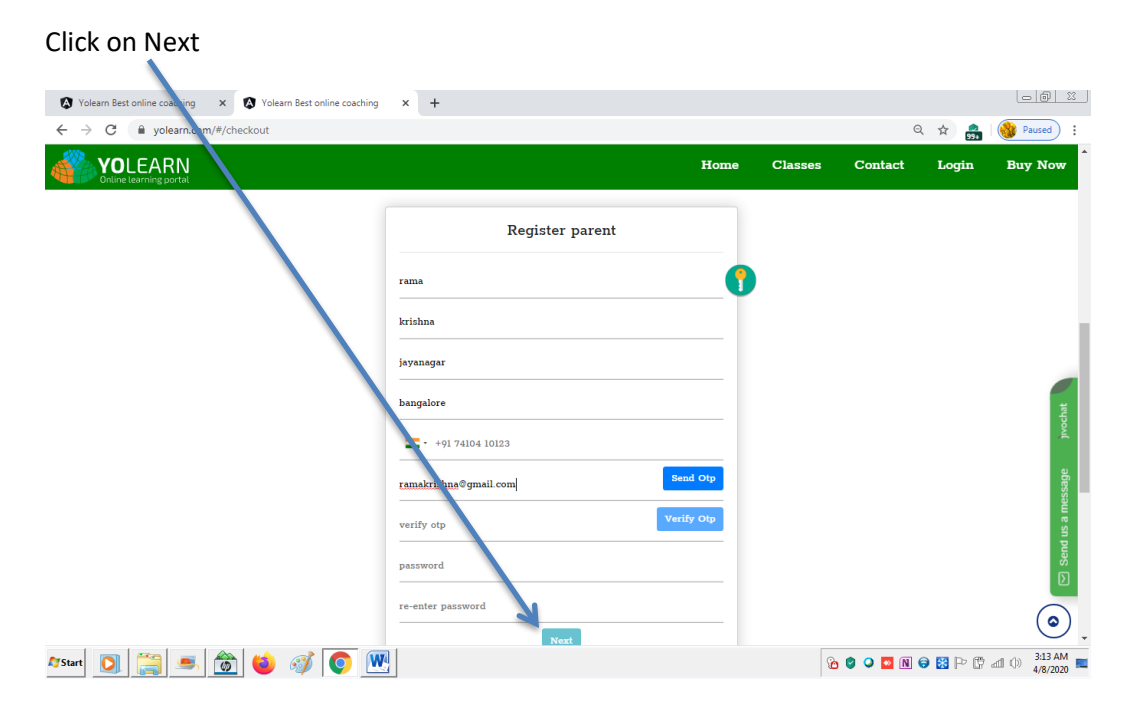

### <u>Step 9</u>

In this step fill the details of your child (student) and choose a password for child's login, then click next

| Yolearn Best online coachi | ing X 🔇 Yolearn Best online coaching     | × +                                     |      |         |           |           | -6                      |  |
|----------------------------|------------------------------------------|-----------------------------------------|------|---------|-----------|-----------|-------------------------|--|
| ← → C 🗎 yolearr            | n.com/#/checkout                         |                                         |      |         | Q         | . 🌣 🍰 🧕   | Paused :                |  |
|                            |                                          |                                         | Home | Classes | Contact   | Login     | Buy Now                 |  |
|                            | 🛔 Valid For Single Student               |                                         |      |         |           |           |                         |  |
|                            | * Note : If you have any discount coupon | s, please apply in the payment gateway. |      |         |           |           |                         |  |
|                            | Back To Products                         |                                         |      |         |           |           |                         |  |
|                            |                                          |                                         |      |         |           |           |                         |  |
|                            |                                          | Register Student                        |      |         |           |           |                         |  |
|                            |                                          | Student's First Name                    |      |         |           |           | pa l                    |  |
|                            |                                          | Student's last Name                     | _/   |         |           |           | Jivoci                  |  |
|                            |                                          | password                                |      |         |           |           | essage                  |  |
|                            |                                          | confirm password                        |      |         |           |           | us a m                  |  |
|                            |                                          | schoolName                              |      |         |           |           | Send<br>Send            |  |
|                            |                                          | Register                                |      |         |           |           |                         |  |
|                            |                                          |                                         |      |         |           |           | <u> </u>                |  |
| 🖉 Start 🚺 🕌 💶              | 🛋 🍅 🧳 💽 💆                                | 2                                       |      | 6       | 8 0 🖸 N ( | ) 🔀 🏱 🛱 🕯 | ()) 4:06 AM<br>4/8/2020 |  |

### Note:

Student`s login can be used by the student to attend the classes, assignments, tests and to watch the recorded classes etc.

### <u>Step 10</u>

You will find here "Registration successful" along with program details.

| OLEARN                                               |                              | Home        | Classes  | Contact | Login | Buy |
|------------------------------------------------------|------------------------------|-------------|----------|---------|-------|-----|
| nline learning portal                                |                              |             |          |         |       |     |
|                                                      |                              |             |          |         |       |     |
| Online Learning portal                               | \<br>\                       |             |          |         |       |     |
|                                                      |                              |             |          |         |       |     |
|                                                      |                              |             |          |         |       |     |
| Program Summary                                      |                              |             | Amount   |         |       |     |
|                                                      |                              |             |          |         |       |     |
| Orade : 6                                            |                              | PRICE :     | INR 0.00 |         |       |     |
| Program Name : FREE ONLINE CLASSES                   |                              |             |          |         |       |     |
| Program Description                                  |                              | OST ©18% :  | INR 0.00 |         |       |     |
| rigium bescription .                                 | <b>\</b>                     | NET PAYABLE | INR 0.00 |         |       |     |
| This program includes Free lIve interactive classe   | s for Science & M. ths.      |             |          |         |       |     |
| Class Schedule - Mon, Tue, Wed, Thu                  |                              |             |          |         |       |     |
| Classes Start on - 6th April 2020                    |                              |             |          |         |       |     |
| 🛗 Valid Till : May 1, 2020                           | \                            |             |          |         |       |     |
| • Trailed Trans Clorada Chardent                     |                              |             |          |         |       |     |
| Valid For Single Student                             |                              |             |          |         |       |     |
| * Note : If you have any discount coupons, please ap | oply in the payment gateway. |             |          |         |       |     |
|                                                      |                              |             |          |         |       |     |
| Back To Products                                     | J.                           |             |          |         |       |     |
|                                                      |                              |             |          |         |       |     |

# If you are already registered with Yolearn

# (or)

# You wish to join more than one child

## **Follow the steps**

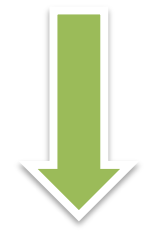

### <u>Step 1</u>

### Click here to join for free online classes

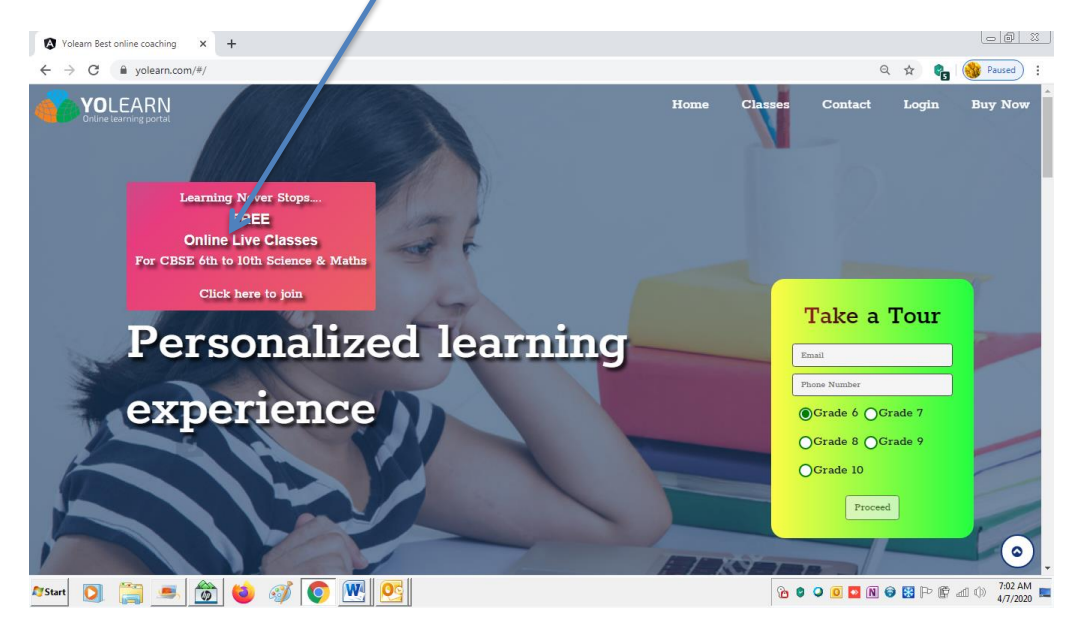

### Step 2

### Select the grade

| Veloam Best online coaching       x       4       Contract       Contract                                                                                                    |                                |                                                                       |     |           |              |           | - 6 %               |
|----------------------------------------------------------------------------------------------------|--------------------------------|-----------------------------------------------------------------------|-----|-----------|--------------|-----------|---------------------|
| C Image: Solution to control of the solution to control of the solution to control                                                                                                    | Yolearn Best online coacting X | Volearn Best online coaching × +                                      |     |           |              |           |                     |
| Crade 6   Grade 6   Grade 7   Grade 8   Grade 9   Program Features:   This Program features:   The Program features:   The Prog                                                                                                    | ← → C 🔒 yole m.com/#/pr        | roducts                                                               |     |           | <b>0</b> 7 Q | ☆ 🔒 🤅     | Paused :            |
| CRADEWOOD     Crade 6       GRADES     Grade 6       Grade 7     Grade 8       Grade 8     Description       Grade 9     Program Features:       This Program Includes Free UW     Interesting       Interesting     Construction       FREE     ON NOW                                                                                                    | <b>YO</b> LEAF N               |                                                                       | Hom | e Classes | Contact      | Login     | Buy Now             |
| Filters   GRADES   Grade 6   Grade 7   Grade 8   Grade 9   Grade 10     Program Features:   This Program Includes Free Uke   Math.   Classes Start 0n - 60A April 2020   FREE       Dott NOW                                                                                                    | Online learning ortal          |                                                                       |     |           |              |           | _                   |
| GRADES       Grade 6         Grade 7       FREE         Grade 8       Frade 9         Grade 10       Frogram Features:         This Program Includes Free Live       Interactive Classes of schedule - Man, Tae, Wed, Thue         Classes Schedule - Man, Tae, Wed, Thue       Classes Schedule - Man, Tae, Wed, Thue         Classes Schedule - Man, Tae, Wed, Thue       Classes Schedule - Man, Tae, Wed, Thue         Classes Schedule - Man, Tae, Wed, Thue       Classes Schedule - Man, Tae, Wed, Thue         Classes Schedule - Man, Tae, Wed, Thue       Classes Schedule - Man, Tae, Wed, Thue         Classes Schedule - Man, Tae, Wed, Thue       Classes Schedule - Man, Tae, Wed, Thue         Classes Schedule - Man, Tae, Wed, Thue       Classes Schedule - Man, Tae, Wed, Thue         Classes Schedule - Man, Tae, Wed, Thue       Classes Schedule - Man, Tae, Wed, Thue         Classes Schedule - Man, Tae, Wed, Thue       Classes Schedule - Man, Tae, Wed, Thue         Classes Schedule - Man, Tae, Wed, Thue       Classes Schedule - Man, Tae, Wed, Thue         Classes Schedule - Man, Tae, Wed, Thue       Classes Schedule - Man, Tae, Wed, Thue         Classes Schedule - Man, Tae, Wed, Thue       Classes Schedule - Man, Tae, Wed, Thue                                                                                                    |                                |                                                                       |     |           |              |           |                     |
| GRADES     Grade 6       Grade 7     Barle ONLINE CLASSES       Grade 8     Barle ONLINE CLASSES       Grade 9     Program Features:       Inbarcytes Instructes free Stude     Inbarcytes free Stude       Inbarcytes Instructes free Stude     Inbarcytes free Stude       FREE     ON NOW                                                                                                    | Tillers                        | = loggle Filters                                                      |     |           |              |           |                     |
| Carade 6<br>FREC ONLINE CLASSES<br>FREC ONLINE CLASSES<br>FREC ONLINE CLASSES<br>FREC Program Features:<br>The Program features 6<br>Mathin:<br>Class 5 schedule - Man, Yue, Wed, Thu<br>Classes Schedule - Man, Yue, Wed, Thu<br>Classes Schedule - Man, Yue, Wed, Thu<br>Class                                                                                                    | GRADES                         | Grada 6                                                               |     |           |              |           |                     |
| Caracle 7<br>Caracle 8<br>Caracle 9<br>Caracle 9<br>Caracle 10<br>Program Features:<br>The Program Includes Free Uye<br>Mathin.<br>Class of the Silence &<br>Mathin.<br>Class of the Silence &<br>Mathin.<br>Class of the Other Mark 11 (2020)<br>FREE<br>IOIN NOW                                                                                                    | 🗹 Grade 6                      |                                                                       |     |           |              |           |                     |
| Carade 8 Carade 9 Program Features: This Program features: This Program features: This Prog                                                                                                    | 🗖 Grade 7                      |                                                                       |     |           |              |           |                     |
| Crade 9 Crade 10  Program Features: The Program features: The Program features: The Pro                                                                                                    | Grade 8                        | Valu 111:01-03-2020                                                   |     |           |              |           |                     |
| Grade 10     Program Features:<br>The Program huddes for the<br>Mathematical Science 6<br>Mathematical Science 6<br>Mathema | 🗖 Grade 9                      |                                                                       |     |           |              |           |                     |
| This Program for Science & Cleases for Science & Cleases for Science & Cleases for Science & Cleases for Science & Cleases for Science & Cleases for Science & Cleases for Science & Cleases for Science & Cleases for Science & Cleases for Science & Cleases for Science & Cleases for Science & Cleases for Science & Clease for Science & Clease & Clease & Clease & Clease & Clease & Clease & Clease & Clease & Clease & Clease & Clease & Clease & Clease & Clease & Clease & Clease & Clease & Clease & Clease & Clease & Clease & Clease & Cl                                                                                                    | Grade 10                       | Program Features:                                                     |     |           |              |           |                     |
| RREE ON NOW                                                                                                    |                                | I his Program Includes Free Live<br>Interactive Classes For Science & |     |           |              |           | ochat               |
|                                                                                                    |                                | Maths.<br>Class Schedule – Mon, Tue, Wed, Thu                         |     |           |              |           | E.                  |
|                                                                                                    |                                | classes start on - oth April 2020                                     |     |           |              |           | 2                   |
|                                                                                                    |                                | FREE                                                                  |     |           |              |           | bess:               |
|                                                                                                    |                                | WOW NICE                                                              |     |           |              |           | a                   |
|                                                                                                    |                                |                                                                       |     |           |              |           | sn pu               |
|                                                                                                    |                                |                                                                       |     |           |              |           | Ser                 |
|                                                                                                    |                                |                                                                       |     |           |              |           |                     |
|                                                                                                    |                                |                                                                       |     |           |              |           |                     |
|                                                                                                    |                                |                                                                       |     |           |              |           | <u> </u>            |
| Arsart 🖸 🚝 🛋 🍪 🧭 💿 🕅                                                                                                    | 🏘 Start 🚺 🚞 🥌 📸                | ) ڬ 🚿 💽 💌                                                             |     | 8         | o 🔮 🔍 🔽 🔃 6  | ) 🔀 🏱 🛱 🖬 | 3:02 AM<br>4/8/2020 |

### <u>Step 3</u>

## Choose the product and click on join now

| Yolearn Best online coaching X                     | Yolearn Best online coaching                                                                                                    | × +                          |  |      |         |              |         |                              |
|----------------------------------------------------|----------------------------------------------------------------------------------------------------|------------------------------|--|------|---------|--------------|---------|------------------------------|
| ← → C 🔒 yolearn.com/#/pr                           | roducts                                                                                                    |                              |  |      |         | <b>0</b> 7 Q | . 🖈 🧰   | Paused :                     |
| VOLEARN<br>Online learning portal                  |                                                                                                    |                              |  | Home | Classes | Contact      | Login   | Buy Now                      |
| <b>▼</b> Filters                                   | I≡ Toggle Filters                                                                                                    |                              |  |      |         |              |         |                              |
| GRADES<br>Grade 6<br>Grade 7<br>Grade 8<br>Grade 8 | Grade 6<br>FREE ONLINE CLAS<br>Valid Till : 01-05-202                                                                                                    | ies<br>)                     |  |      |         |              |         |                              |
| Grade 10                                           | Program Feature<br>This Program Includes Free LI<br>Interactive Classes For Science<br>Maths.<br>Class Schedule – Mon, Tue, We<br>Classes Start On – 6th April 2 | S:<br>e<br>&<br>d, Thu<br>20 |  |      |         |              |         | prochat                      |
|                                                    | FREE                                                                                                    | NOW                          |  |      |         |              |         | Send us a message            |
| 🎝 Start 💽 🥞 🍮 🧑                                    | ) 🔌 🚿 💽 💌                                                                                                    |                              |  |      | æ       | 0 0 🖸 N 🤇    | ) 🔀 P 🕐 | (○)<br>3:02 AM<br>4/8/2020 ■ |

### <u>Step 4</u>

## Click on login here

| Volearn Best online coaching × +                                                                                                    |             |         |           |           |                               |
|----------------------------------------------------------------------------------------------------|-------------|---------|-----------|-----------|-------------------------------|
| ← → C 🔒 yolearn.com/#/che.cout                                                                                                    |             |         |           | r 📬       | 🛞 Paused 🗄                    |
| VOLEARN<br>Online Learning portal                                                                                                    | Home        | Classes | Contact   | Login     | Buy Now                       |
| Program Summary                                                                                                    |             | An      | nount     |           |                               |
| Grade : 6                                                                                                    | PRICE :     | INR     | 0.00      |           |                               |
| Program Name : FREE ONLINE CLASSES                                                                                                    | GST @18% :  | INR     | 0.00      |           |                               |
| Program Description :                                                                                                    | NET PAYABLE | INR     | 0.00      |           |                               |
| This program includes Free IIve interactine classes for Science & Maths.<br>Class Schedule – Mon, Tue, Wed, Thu<br>Classes Start on – 6th April 2020 |             |         |           |           | jivochat                      |
| ■ Valid Till: May 1, 2020 ▲ Valid For Single Student                                                                                                 |             |         |           |           | nessage                       |
| * Note : If you have any discount coupons, please apply a the payment gateway.           Back To Products           Back To Products                 |             |         |           |           | ] Send us a r                 |
| <ul> <li>Jin Or SignUp To Procee</li> <li>Login</li> <li>Login</li> </ul>                                                                            | ed          |         |           |           | <u>ت</u><br>ا                 |
| Astart 🖸 🚞 🥌 🍏 🗳 🚿 💽 🚾 💁                                                                                                    |             | 8       | è 🛛 🔍 🖸 🚺 | N 🖯 🔀 🏱 🖗 | at∭ ()) 7:13 AM<br>4/7/2020 ■ |

### <u>Step 5</u>

Enter your registered mail id and parent password

| 🔕 Yoleam Best online coaching 🛛 🗙 🔕 Yoleam Best online coaching          | × +                                      |         |         |             |           |          |
|--------------------------------------------------------------------------|------------------------------------------|---------|---------|-------------|-----------|----------|
| ← → C 🔒 yolearn.com/#/checkout                                           |                                          |         |         | <b>07</b> Q | \$<br>99+ | Paused : |
| VOLEARN                                                                  |                                          | Home    | Classes | Contact     | Login     | Buy Now  |
| Class Schedule — Mon, Tue, Wed, Thu<br>Classes Start on — 6th April 2020 |                                          |         |         |             |           | _        |
| 🛗 Valid Till : May 1, 2020                                               |                                          |         |         |             |           |          |
| Valid For Single Student                                                 |                                          |         |         |             |           |          |
| * Note : If you have any discount coupor                                 | is, please apply in the payment gateway. |         |         |             |           |          |
| Back To Products                                                         |                                          |         |         |             |           |          |
|                                                                          | Login Or SignUp To                       | Procced |         |             |           |          |
|                                                                          | *) Login 🛃                               | SignUp  |         |             |           | schat    |
|                                                                          | Login                                    | 1       |         |             |           | M        |
|                                                                          |                                          |         |         |             |           | ssage    |
|                                                                          | ravindratv©rediffmail.com                | / 🦷     |         |             |           | ame      |
|                                                                          |                                          | T       |         |             |           | sn pu    |
|                                                                          |                                          |         |         |             |           | S<br>S   |
|                                                                          | Login Forgot par                         | ssword? |         |             |           |          |
|                                                                          |                                          |         |         |             |           | <u> </u> |
| Arstart 💽 🚞 🛋 🧒 🖕 🧭 🕅                                                    | 4                                        |         | 8       | 0 0 🖸 🕅 🤅   | ) 🛚 P (P  | 4:03 AM  |

### <u>Step 6</u>

If you wish to register new student, click on register new student

| Yolearn Best online coaching × Yolearn Best online coaching                                                                                               | × +                                                                             |                          |                   | - 8 ×                |
|----------------------------------------------------------------------------------------------------|---------------------------------------------------------------------------------|--------------------------|-------------------|----------------------|
| ← → C 🔒 yolearn.com/#/checkout                                                                                                    |                                                                                 |                          | ॰ ର୍ଜ୍ନ           | 🛞 Paused 🗄           |
| VOLEARN                                                                                                    |                                                                                 | Home Classes             | Contact Login     | Buy Now              |
| Class Schedule — Mon, Tue, Wed, Thu<br>Classes Start on — 6th April 2020                                                                                  |                                                                                 |                          |                   |                      |
| 🎬 Valid Till : May 1, 2020                                                                                                    |                                                                                 |                          |                   |                      |
| 🛔 Valid For Single Student                                                                                                    |                                                                                 |                          |                   |                      |
| * Note : If you have any discount coupons                                                                                                    | , please apply in the payment gateway.                                          |                          |                   |                      |
| Back To Products                                                                                                    |                                                                                 |                          |                   |                      |
|                                                                                                    | Hi Venkata<br>• Register New student?<br>• Renew subscription for existing stud |                          |                   | us a message prochat |
| About Us                                                                                                    | Useful Links                                                                    | Contact                  |                   | Send                 |
| We, being in the realm of educational services sin<br>1956, stepped into this online platform to meet t<br>unique learning needs of students by imparting | ce >> Privacy Policy                                                            | VOLEARN : +91 7287885888 |                   | . ا                  |
| 🌆 🔊 😭 🛋 🚳 🚳 🚳 🚺                                                                                                    |                                                                                 | 6                        | I 🥥 🖸 🕅 😌 🔀 🏱 🖗 . | 4:04 AM 💻            |

### <u>Step 7</u>

Fill in the student details here, choose a password for the student and then click register

| X Yolearn Best online coaching X X Yolearn Best online coaching                       | × +                                                                                                    |                   | - 6 X                              |
|---------------------------------------------------------------------------------------|----------------------------------------------------------------------------------------------------|-------------------|------------------------------------|
| ← → C 🗎 yolearn.com/#/checkout                                                        |                                                                                                    | २ 🖈 💼             | 😵 Paused 🚦                         |
|                                                                                       | Home Clas:                                                                                              | ses Contact Login | Buy Now                            |
| A valid For Single Student * Note : If you have any discount coupons Back To Freducts | please apply in the payment gateway.                                                                    |                   |                                    |
|                                                                                       | Register Student Student's First Name Student's last Name password confirm password schoolName Register |                   | titiçoori adlessana e su brass 🕞 📀 |
| Arstart 💽 🚞 🛋 🍏 🍏 🐼 💽 🖤                                                               |                                                                                                    | 10 🖉 🥥 🔽 🛯 😂 🗠 🗊  | 4:06 AM 4/8/2020                   |

### <u>Step 8</u>

You will find here "Registration successful" along with program details.

| Volearn Best online coaching × +                                               |                    |          |           |         | - 6 X           |
|--------------------------------------------------------------------------------|--------------------|----------|-----------|---------|-----------------|
| ← → C  ⓐ yolearn.com/#/checkout                                                |                    |          | Q         | ☆ 💼     | Paused :        |
|                                                                                | Home               | Classes  | Contact   | Login   | Buy Now         |
|                                                                                |                    |          |           |         | - 1             |
|                                                                                |                    |          |           |         |                 |
| Program Summary                                                                |                    | Amount   |           |         |                 |
| Grade : 6                                                                      | PRICE :            | INR 0.00 |           |         |                 |
| Program Name : FREE ONLINE CLASS 55                                            | OST @18% :         | INR 0.00 |           |         |                 |
| Program Description :                                                          | NET PAYABLE        | INR 0.00 |           |         |                 |
| This program includes Free lIve interactive casses for Science & Maths.        |                    |          |           |         | scha –          |
| Class Schedule – Mon, Tue, Wed, Thu                                            |                    |          |           |         | 2 L             |
| Classes Start on - 6th April 2020                                              |                    |          |           |         |                 |
| 🛗 Valid Till : May 1, 2020                                                     |                    |          |           |         | sage            |
| 🎍 Valid For Single Student                                                     |                    |          |           |         | mes             |
| * Note : If you have any discount coupons, please apply in the payment gateway | у.                 |          |           |         | d us a          |
| Back To Products                                                               |                    |          |           |         | Sel (           |
| Registration succ                                                              | essfull login now! |          |           |         |                 |
|                                                                                |                    |          |           |         |                 |
| 🌮 Start 💽 🚞 🥌 🎯 🧐 💽 🖤                                                          |                    | 6        | 9 0 🖸 N 🤅 | 9 🛛 P 🕅 | adl 🕕 3:45 AM 💻 |

Thank You.